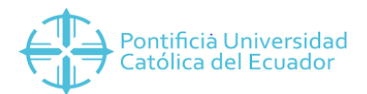

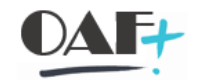

## **ACTIVO FIJO**

## **CREAR ACTIVO FIJO**

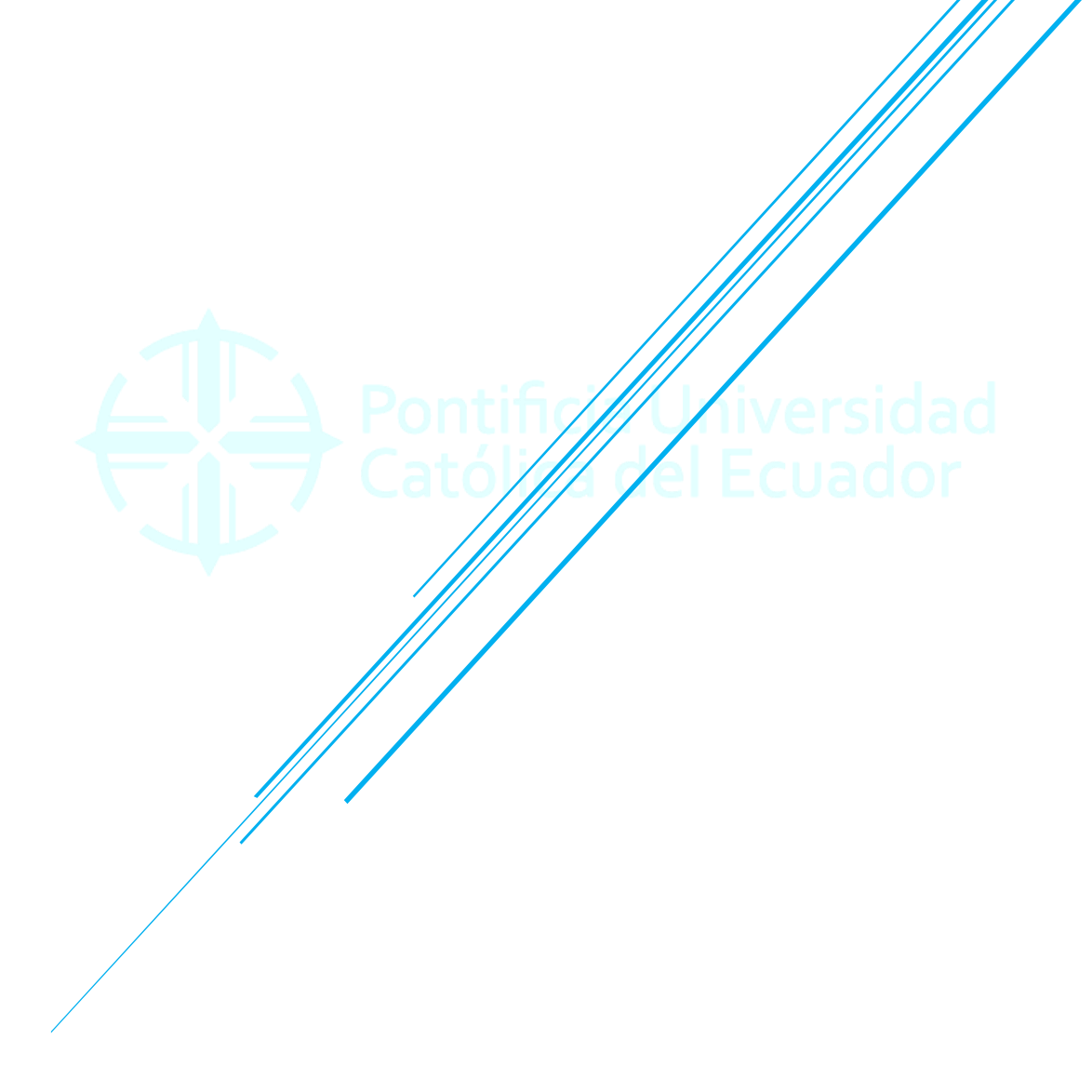

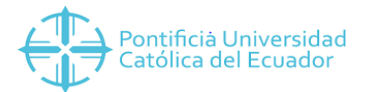

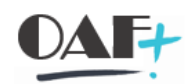

## Contenido

| 1. | AS01 CREAR ACTIVO FIJO | . 3 |  |
|----|------------------------|-----|--|
|----|------------------------|-----|--|

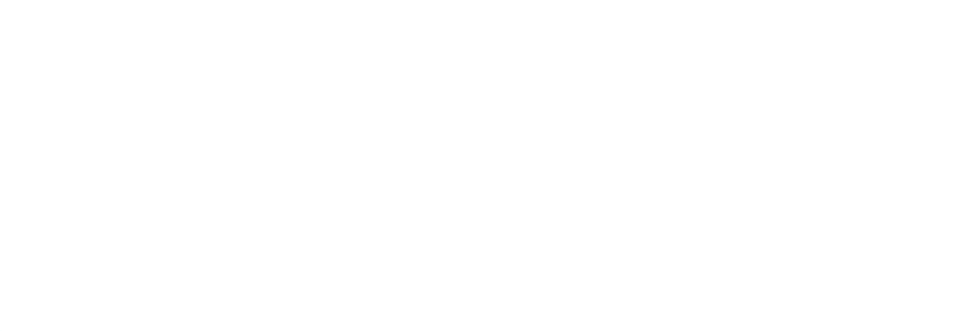

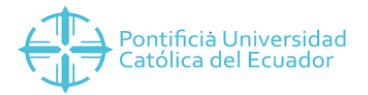

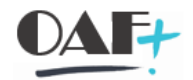

## 1. AS01 CREAR ACTIVO FIJO

Ingresamos a la transacción ASo1

| 🕼 Menú Iratar Favoritos Detalles Sistema Ayuda                                                                                                    | _ 0 : |
|----------------------------------------------------------------------------------------------------|-------|
| ❷ 🔤 🗸 🗑 🕲 🗟 🖬 🛤 🎝 โ 🗋 🗐 🤁 😵                                                                                                    |       |
| SAP Easy Access                                                                                                    |       |
| 📭 🔄 🚠 Otro menú 🐀 🚖 🖍 🔍 🔍 🛦 📭 Crear rol 👫 Asignar usuarios 📄 Documentación                                                                                                    |       |
| Media SAP     Second SAP     Second SAP     Se |       |

Aparece la TRX con los siguientes campos:

| Activo filo Tratar Dasar a Datallas Entorno Oprionas Sistema  | Avuda      |                                    |
|---------------------------------------------------------------|------------|------------------------------------|
| - Victorialo Tiarai Easara Kergiles Euronio Obciones Spreijia | Dinge      |                                    |
| 🕑 🖌 🖑 🐘 🖉 🖉 🖓 👘 h h h h h                                     |            |                                    |
| Crear activo fijo: Pantalla llamada                           |            |                                    |
| Datos maestros Áreas de valoración                            |            |                                    |
|                                                               |            |                                    |
|                                                               |            |                                    |
| Clase activos fijos                                           | <b>_</b> 1 |                                    |
| Sociedad 🛛                                                    | 2          |                                    |
| Ctd.de activos fijos iguales                                  | 2          |                                    |
| Madala                                                        | 5          |                                    |
| Activo filo                                                   |            |                                    |
| Subnúmero                                                     |            |                                    |
| Sociedad                                                      |            |                                    |
|                                                               |            |                                    |
| Desteroitalia sián                                            |            |                                    |
| Pusicapicaizacion                                             |            |                                    |
|                                                               |            |                                    |
|                                                               |            |                                    |
|                                                               |            |                                    |
|                                                               |            |                                    |
|                                                               |            |                                    |
|                                                               |            |                                    |
|                                                               |            |                                    |
|                                                               |            |                                    |
|                                                               |            |                                    |
|                                                               |            |                                    |
|                                                               | SAP        | »   AS01 ⊻   PUCESAPQ1   OVR     վ |

- 1. Se elige la clase de AF a crear, es decir la cuenta contable a donde ira el bien.
- 2. Se elige la sociedad.
- 3. Se ubica la cantidad de AF a crear.

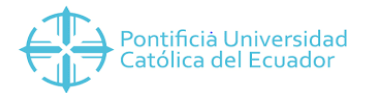

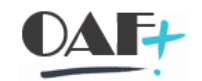

| Activo fijo Iratar Pasar a Detalles Entorno                                                  | <u>O</u> pciones <u>S</u> istema <u>A</u> yuda |
|----------------------------------------------------------------------------------------------|------------------------------------------------|
| 🔇 🔇 🕲 🗒 🛰 🗸                                                                                  | 🕆 H H 🗅 D D D 💭 🔽 🥹 🛠                          |
| Crear activo fijo: Pantalla llamada                                                          |                                                |
| Datos maestros Áreas de valoración                                                           |                                                |
|                                                                                              |                                                |
| Clase activos fijos     101       Sociedad     1000       Ctd.de activos fijos iguales     1 |                                                |
| Modelo                                                                                       |                                                |
| Activo fijo                                                                                  |                                                |
| Subnúmero                                                                                    |                                                |
| Sociedad                                                                                     |                                                |
| Postcapitalización                                                                           |                                                |

Ingresamos con un enter.

| 🖙 Agtivo fijo Iratar Pasara Detales Entorno Opciones Sistema Ayuda        | _ @ X           |  |  |  |
|---------------------------------------------------------------------------|-----------------|--|--|--|
|                                                                           |                 |  |  |  |
| Crear activo fijo: Datos maestros                                         |                 |  |  |  |
| Valores activos fitos Recalcular valores                                  |                 |  |  |  |
|                                                                           |                 |  |  |  |
| ACTO INTERNOUTU U                                                         |                 |  |  |  |
|                                                                           |                 |  |  |  |
| General Dependiente tiempo Asignaciones Origen Seguros Leasing Valoración |                 |  |  |  |
| Date source                                                               | ^               |  |  |  |
| Denominarán SIII A GIRATORIAL                                             | ~               |  |  |  |
|                                                                           |                 |  |  |  |
| Txt.núm.pral.AF                                                           |                 |  |  |  |
| Determ.cuentas 120101 Muebles y Enseres                                   |                 |  |  |  |
| Número de serie                                                           |                 |  |  |  |
| Número de inventario                                                      | ±               |  |  |  |
| Cantidad                                                                  |                 |  |  |  |
| ☐ Gestión histórica                                                       |                 |  |  |  |
| Inventario                                                                |                 |  |  |  |
| Útimo inventario el                                                       |                 |  |  |  |
| Nota de inventario                                                        |                 |  |  |  |
| h an si a sa h h a si a                                                   |                 |  |  |  |
| Información Contalización<br>Canatalización el Descantalización el        | ^               |  |  |  |
|                                                                           | ~               |  |  |  |
|                                                                           |                 |  |  |  |
|                                                                           |                 |  |  |  |
|                                                                           |                 |  |  |  |
| >>   A501 ->>   PUCESAPQ1                                                 | ovr     🕬   🔐 🔺 |  |  |  |

Se ingresa la denominación del AF, para proceder a la siguiente pestaña Dependiente tiempo.

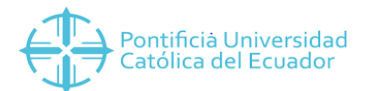

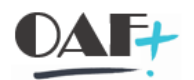

| 🚈 Agtivo fijo Iratar Pasara Detalles Entorno Opciones Sistema Ayuda                                                                                                    | _ = × |
|----------------------------------------------------------------------------------------------------|-------|
| 📀 🔍 🐨 🐨 😂 🕲 🖶 🖬 🖉 🖓 🖓                                                                                                    |       |
| Crear activo fijo: Datos maestros                                                                                                    |       |
| Valores activos fijos Recalcular valores                                                                                                    |       |
| Act.fip         INTERN-00001         0         SILLA GIRATORIA           Case         101         USO GENERAL         Sociedad         1000                                                                      |       |
| General Dependiente tiempo Asignaciones Origen Seguros Leasing Valoración                                                                                                    |       |
| Intervalo del 01.01.1900 hasta el 31.12.9999 Eentro de coste 1533500402 EeCo responsable 1533500402 Eentro 1000 Emplaamiento Número de personal Centro gestor Elem.PEP (costes) CeBe Segmento Activo fio paralz. |       |
|                                                                                                    |       |
|                                                                                                    |       |
|                                                                                                    |       |
|                                                                                                    |       |

El centro de costo lo extraemos del elemento PEP que ubican las unidades en la SOLPED. Ejemplo: QFUN0001-DDOC533500402 donde tomamos los 9 últimos dígitos con el primer número de la sede adelante, para este ejemplo es un elemento PEP de la sociedad 1000 Quito.

| 🐨 Agtivo fijoIratar _ Pasar aDetalles _EntornoOpciones _Sistema _Ayuda   | _ @ X                            |
|--------------------------------------------------------------------------|----------------------------------|
| 🖉 🔍 🖷 🔇 🛇 🕆 🗄 🗛 🖏 🖓 🖓 🔆                                                  |                                  |
| Crear activo fijo: Datos maestros                                        |                                  |
| Valores activos fitos Recalcular valores                                 |                                  |
|                                                                          |                                  |
| Clase 101 USO GENERAL Sociedad 1000                                      |                                  |
|                                                                          |                                  |
| General Dependente tiempo Asignaciones Origen Seguros Leasing Valoración |                                  |
| Intervalo del 01.01.1900 hasta el 31.12.9999                             |                                  |
| Centro de coste [1533500402]2 ESP SALUD FAMILIAR                         |                                  |
| CeCo responsable 1533500402 ESP SALUD FAMILIAR                           |                                  |
|                                                                          |                                  |
| Emplazamiento Quito                                                      |                                  |
| Número de personal                                                       |                                  |
| Centro gestor 1533500402 ESP SALUD FAMILIAR                              |                                  |
| Elem.PEP (costes)                                                        |                                  |
| CeBe 1533500402 ESP SALUD FAMILLAR                                       |                                  |
| Segmento POCE OPER. PONTIPICIA UNIVERSIDAD CATOLICA DEL E                |                                  |
| Activo fijo paralz.                                                      |                                  |
|                                                                          |                                  |
|                                                                          |                                  |
|                                                                          |                                  |
|                                                                          |                                  |
|                                                                          |                                  |
|                                                                          |                                  |
| SAD ************************************                                 | 01 🕆   PUCESAPQ1   OVR   🛛   🗟 🖌 |

Al dar un enter se llenan automáticamente los campos de CEGE, CEBE y segmento.

Hay que tomar en cuenta que al momento de crear un AF los datos que tenemos es la descripción CECO y proyecto, así que pueden quedar campos vacíos.

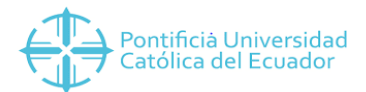

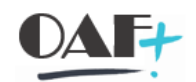

| Agtivo fijo Iratar Pasara Detalles Entorno Opciones Sistema Ayuda                                                                                                    | _ = ×                                    |  |  |
|----------------------------------------------------------------------------------------------------|------------------------------------------|--|--|
|                                                                                                    | ¢                                        |  |  |
| Crear activo fijo: Datos maestros                                                                                                    |                                          |  |  |
| Valores activos fijos Recalcular valores                                                                                                    |                                          |  |  |
| Act.fjo         INTERN-00001         0         SILLA GIRATORIA           Clase         101         USO GENERAL         Sociedad         1000                                                       |                                          |  |  |
| General Dependiente tiempo Asignaciones Origen Seguros Leasing Valoración                                                                                                    |                                          |  |  |
| Asignaciones Marca Estado Genero Color Proyecto QUUN0001 FUNCIONAMIENTO 1 Supranúmero de AF 010155 SILLA GIRATORIA 2 Integración de activos fíos y equipo Completion provide activos fíos y equipo |                                          |  |  |
| WF Sinc Nimero equipo T Tp.objeto Denominación de objeto técnico                                                                                                    | ¢                                        |  |  |
|                                                                                                    | >   AS01 >   PUCESAPQ1   OVR     ≓   🗗 🖌 |  |  |

- El proyecto se extrae del elemento PEP de la SOLPED, y son los primeros 8 dígitos QFUN0001-DDOC533500402.
- 2. El supra número trae la clase de AF y la distinción de todos los activos fijos en el ejemplo es un supra número 010155 donde del segundo al cuarto dígito pertenece a la clase, 101
   Uso General, Muebles y Enseres.

Si no poseemos el supra número con las características del activo fijo que necesitamos podemos usar uno general que es el 999999 CÓDIGO GENERAL, pero se debe respetar la clase a la que pertenece para solamente modificar el supra número cuando se solicite el pedido a Quito.

| 🖉 A <u>c</u> tivo fijo Iratar <u>P</u> asara <u>D</u> etalles Entorno <u>O</u> pciones <u>S</u> istema <u>A</u> yi | Ida             |
|----------------------------------------------------------------------------------------------------|-----------------|
| 📀 🔄 🗹 🖉 🕷 🕲 🕲 👘 🔥 🖄 🖿                                                                                              | 🕸 🖓 🔽 🥹 🗱       |
| Crear activo fijo: Datos maestros                                                                                  |                 |
| Valores activos fijos Recalcular valores                                                                           |                 |
| Act.fjo INTERN-00001 0 SILLA GIRATORIA                                                                             |                 |
| Clase 101 USO GENERAL Sociedad 1000                                                                                |                 |
| General Dependiente tiempo Asignaciones Origen Seguros Lea                                                         | sing Valoración |
| Asignaciones                                                                                                    |                 |
| Marca                                                                                                    |                 |
| Estado                                                                                                    |                 |
| Genero                                                                                                    |                 |
| Color                                                                                                    |                 |
| Proyecto QFUN0001 FUNCIONAMIENTO                                                                                   |                 |
| Supranúmero de AF 999999 CÓDIGO GENERAL                                                                            |                 |

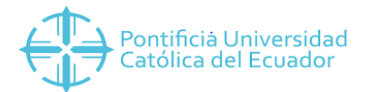

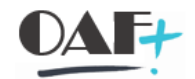

En el icono de la pantalla procedemos a grabar.

| va včrno ilo Turra Kasava Keralies Furouvo Abcioues Piereus Vinga     | X                                        |
|-----------------------------------------------------------------------|------------------------------------------|
|                                                                       | 2 0 to                                   |
| Crear activo fiio: Datos maestros                                     |                                          |
|                                                                       |                                          |
| Valores acuvos lijos Recalcular valores                               |                                          |
| Act.fjo INTERN-00001 0 SILLA GIRATORIA                                |                                          |
| Clase 101 USO GENERAL Sociedad 1000                                   |                                          |
| General Dependiente tiempo Asignaciones Origen Seguros Leasing Valora | ccón                                     |
|                                                                       |                                          |
| Asignaciones                                                          | ~                                        |
| Estado                                                                |                                          |
| Genero                                                                |                                          |
| Color                                                                 |                                          |
| Proyecto QFUN0001 FUNCIONAMIENTO                                      |                                          |
|                                                                       |                                          |
| Supranumero de Ar SSSSSS CODIdo GENERAL                               |                                          |
| Integración de activos fijos y equipo                                 |                                          |
| Crear/Modificar equipos del reg.maestro de act.fijos                  |                                          |
| WF Sinc Número equipo T Tp.objeto Denominación de objeto técnico      |                                          |
|                                                                       |                                          |
|                                                                       |                                          |
| ▲ □ □ □ · · · · · · · · · · · · · · · ·                               | ÷                                        |
|                                                                       |                                          |
|                                                                       |                                          |
|                                                                       |                                          |
|                                                                       |                                          |
|                                                                       | »   AS01 ¥   PUCESAPQ1   OVR     🗟   🔒 🖌 |

En la parte inferior de la pantalla aparece el código de SAP creado para el activo fijo.

| A dato file     Secenda     Case activos files     Inter     Secenda     Inter     Secenda     Secenda     Inter     Secenda     Secenda     Secenda     Secenda     Secenda     Secenda     Secenda     Secenda     Secenda     Secenda     Secenda     Secenda     Secenda     Secenda     Secenda     Secenda     Secenda     Sece |                                                                              |                                       | arcinan                                  |
|----------------------------------------------------------------------------------------------------|------------------------------------------------------------------------------|---------------------------------------|------------------------------------------|
| Image: Contract of type:                                                                                                    | Activo fijo Iratar Pasar a Detalles Entorno                                  | <u>Opciones</u> <u>S</u> istema Ayuda | _ Ə ×                                    |
| Crear activo fijo: Pantalla llamada     Datos maestros Áreas de valoración     Case activos fijos 101   Sociedad 1000   Citód e attorios fijos guales 1     Modelo   Actino fijo   Sociedad      Pestrapitalización   Pestrapitalización           Pestrapitalización        Pestrapitalización           Pestrapitalización           Pestrapitalización           Pestrapitalización                                                                                                    | 🖉 🔄 👻 🖑 🖓 😒                                                                  | 音片体 自自自自 見見 2 🏶                       |                                          |
| Datos maestros Áreas de valoración     Case activos fijos 111   Case activos fijos (juales 1     Modelo   Activos fijo   Sociedad   Postcapitalización   Postcapitalización     **   Assi v   PUEESAPQ1   OK   **   **   **     **   Assi v   PUEESAPQ1   OK   **   **   **                                                                                                    | Crear activo fijo: Pantalla llamada                                          |                                       |                                          |
| Case activos fijos   Sociedad   1000   Ctó. de activos fijos iguales   Modelo   Actvo fijo   Sociedad   Postcapitalización   Postcapitalización     *) AS01 × [PUCESAPQ1] OVR     *) AS01 × [PUCESAPQ1] OVR     *) AS01 × [PUCESAPQ1] OVR                                                                                                    | Datos maestros Áreas de valoración                                           |                                       |                                          |
| Case activos fijos   Sociedad   1   Modelo   Actor fijo   Sociedad   Postcapitalización   Postcapitalización     Nati * Pucesarqui love     ** Nati * Pucesarqui love     ** Nati * Pucesarqui love                                                                                                    |                                                                              |                                       |                                          |
| Modeo<br>Actro fip o                                                                                                    | Clase activos fijos 101 2<br>Sociedad 1000<br>Ctd.de activos fijos iguales 1 |                                       |                                          |
| Acto fo                                                                                                    | Modelo                                                                       |                                       |                                          |
| Sociedad Postcapitalización  Postcapitalización  Postcapitalización  NA501 ▼ PUCESARQ1   OVR   # 1 m² 1 m² 1 m² 1 m² 1 m² 1 m² 1 m² 1                                                                                                    | Activo fijo                                                                  |                                       |                                          |
| soceaa<br>Postcaptalzación □                                                                                                    | Subnúmero                                                                    |                                       |                                          |
| Postcapitalización □                                                                                                    | Sociedad                                                                     |                                       |                                          |
| 🕑 El act. fj. 10143859 0 se ha creado 🛛 👋 🖉 KaSti 🥆   PUCESAPQ 1   OVR     🖈   👘 🦼                                                                                                    | Postcapitalización                                                           |                                       |                                          |
|                                                                                                    | Clact.fj. 10143859 0 se ha creado                                            | SAP                                   | »   AS01 ♥   PUCESAPQ1   OVR     🗟   🔐 📕 |